## 研究生系统课程退课申请操作指南

系统功能位置【课程信息 -> 退课申请】

进入退课申请功能后,点击右上角新增【按钮】,进录入页面

|    |      |      |      |      |      |      | 十新增 |
|----|------|------|------|------|------|------|-----|
| 学号 | 学生姓名 | 课程编号 | 课程名称 | 照缀名称 | 申请时间 | 审核状态 | p.c |
|    |      |      |      |      |      | /    |     |

在录入页面,选择退课班级,然后保存并提交。

| 姓名:            | 孙璐     | 学号:   | 2102220029 |  |  |  |  |  |
|----------------|--------|-------|------------|--|--|--|--|--|
| 学院:            | 工程技术学院 | 专业:   | 机械工程       |  |  |  |  |  |
| 导师:            | 周琴     | 退课班级: | ~          |  |  |  |  |  |
| 导师审核           | 请英写意见  |       |            |  |  |  |  |  |
| □ 暂存 ■ 提交 × 取消 |        |       |            |  |  |  |  |  |
|                |        |       |            |  |  |  |  |  |

注意:务业点击【提交】按钮!